# Flyme 推送 Android 客户端 SDK 文档

# 1 接入步骤

魅族 PushSDK 使用了 aar 包方式,因此已经处理好了一些通用的权限配置和代码混淆, App 接入时不需要再进行额外的配置,只需要按以下步骤简单接入即可。

### 1.1 配置依赖

从 PushSDK4.1.0 开始,我们已经将其发布至 mavenCentral,您只需要在项目根目录的 build.gradle 文件的 allprojects.repositories 块中添加 mavenCentral(),如下所示: allprojects { repositories { .....

mavenCentral()

ļ

}

然后再在 app/build.gradle 文件的 dependencies 块中添加 PushSDK 的依赖,如下所示:

dependencies {

```
implementation 'com. meizu. flyme. internet:push-internal:4.1.4'
```

, 注意:

如果由于网络或其它原因不能使用 mavenCentral 依赖,可以直接下载 AAR 包进行手动集成:点击下载。

SDK 历史版本介绍可见文档底部"更新日志"。

# 1.2 声明权限

在您工程 AndroidManifest.xml 中进行以下权限的声明:

```
<!--可选,用于兼容Flyme5 且推送服务是旧版本的情况-->
<uses-permission android:name="android.permission.READ_PHONE_STATE" />
<!-- 兼容Flyme5 的权限配置-->
<uses-permission android:name="com.meizu.flyme.push.permission.RECEIVE" />
<permission android:name=" 【替换您的包名 】.push.permission.MESSAGE"
android:protectionLevel="signature"/>
<uses-permission android:name=" 【替换您的包名 】.push.permission.MESSAGE" />
<!-- 兼容Flyme3 的权限配置-->
<uses-permission android:name=" Com.meizu.c2dm.permission.RECEIVE" />
<uses-permission android:name=" 【替换您的包名 】.push.permission.MESSAGE" />
</uses-permission android:name=" L 替换您的包名 】.push.permission.MESSAGE" />
</uses-permission android:name=" L 替换您的包名 】.push.permission.MESSAGE" />
</uses-permission android:name=" L 替换您的包名 】.permission.RECEIVE" />
<uses-permission android:name=" L 替换您的包名 】.permission.RECEIVE" />
<uses-permission android:name=" L 替换您的包名 】.permission.RECEIVE" />
<uses-permission android:name=" L 替换您的包名 】.permission.C2D_MESSAGE" android:protectionLevel=" signature" />
<uses-permission android:name=" L 替换您的包名 】.permission.C2D_MESSAGE" />
</uses-permission android:name=" L 替换您的包名 】.permission.C2D_MESSAGE" />
</uses-permission android:name=" L 替换您的包名 】.permission.C2D_MESSAGE" />
</uses-permission android:name=" L 替换您的包名 】.permission.C2D_MESSAGE" />
</uses-permission android:name=" L 替换您的包名 】.permission.C2D_MESSAGE" />
</uses-permission android:name=" L 替换您的包名 】.permission.C2D_MESSAGE" />
</uses-permission android:name=" L 替换您的包名 】.permission.C2D_MESSAGE" //>
</uses-permission android:name=" L 替换您的包名 】.permission.C2D_MESSAGE" //>
</uses-permission android:name=" L 替换您的包名 】.permission.C2D_MESSAGE" //>
</uses-permission android:name=" L 替换您的包名 】.permission.C2D_MESSAGE" //>
</uses-permission android:name=" L 替换您的包名 .permission.C2D_MESSAGE" //>
</uses-permission android:name=" L 替换您的包名 .permission.C2D_MESSAGE" //>
</uses-permission android:name=" L #pp 的包名 .permission.C2D_MESSAGE" //>
</uses-permission android:name=" L #pp 的包名 .permission.C2D_MESSAGE" //>
</uses-permission android:name=" L #pp 的包名 .permission.
```

# 1.3 注册消息接收的广播

在您工程 AndroidManifest.xml 中进行消息接收广播的声明:

| Push 应用定义消息 receiver 声明                                                                     |
|---------------------------------------------------------------------------------------------|
| <receiver android:name="【替换您的类完整路径】.MyPushMsgReceiver"></receiver>                          |
| <intent-filter></intent-filter>                                                             |
| 接收 push 消息                                                                                  |
| <action android:name="com.meizu.flyme.push.intent.MESSAGE"></action>                        |
| 接收 register 消息                                                                              |
| <pre><action android:name="com.meizu.flyme.push.intent.REGISTER.FEEDBACK"></action></pre>   |
| 接收 unregister 消息                                                                            |
| <pre><action android:name="com.meizu.flyme.push.intent.UNREGISTER.FEEDBACK"></action></pre> |
| 兼容低版本 Flyme3 推送服务配置                                                                         |
| <action android:name="com.meizu.c2dm.intent.REGISTRATION"></action>                         |
| <action android:name="com.meizu.c2dm.intent.RECEIVE"></action>                              |
| <category android:name="【替换您的包名】"></category>                                               |
|                                                                                             |
|                                                                                             |

注意:请将以上【替换您的类完整路径】和【替换您的包名】替换成您自己工程相对应的值。

# 1.4 实现消息接收的广播

创建消息接收的广播类,名称如: MyPushMsgReceiver,实现如下:

```
public class MyPushMsgReceiver extends MzPushMessageReceiver {
```

```
/**
* 调用订阅方法后, 会在此方法回调结果
* 订阅方法: PushManager.register(context, appId, appKey)
* @param context
* @param registerStatus
*/
@Override
public void onRegisterStatus (Context context, RegisterStatus registerStatus) {
}
/**
* 调用取消订阅方法后, 会在此方法回调结果
* 取消订阅方法: PushManager.unRegister(context, appId, appKey)
* @param context
* @param unRegisterStatus
*/
@Override
public void onUnRegisterStatus(Context context, UnRegisterStatus unRegisterStatus) {
}
/**
 * 调用开关转换或检查开关状态方法后, 会在此方法回调开关状态
```

```
* 通知栏开关转换方法: PushManager.switchPush(context, appId, appKey, pushId, pushType, switcher)
```

```
* 检查开关状态方法: PushManager.checkPush(context, appId, appKey, pushId)
 * Oparam context
* @param pushSwitchStatus
*/
@Override
public void onPushStatus (Context context, PushSwitchStatus pushSwitchStatus) {
}
/**
 * 调用标签订阅、取消标签订阅、取消所有标签订阅和获取标签列表方法后,会在此方法回调标签相关信息
 * 标签订阅方法: PushManager.subScribeTags(context, appId, appKey, pushId, tags)
 * 取消标签订阅方法: PushManager.unSubScribeTags(context, appId, appKey, pushId,tags)
 * 取消所有标签订阅方法: PushManager.unSubScribeAllTags(context, appId, appKey, pushId)
 * 获取标签列表方法: PushManager.checkSubScribeTags(context, appId, appKey, pushId)
 * Oparam context
* @param subTagsStatus
 */
@Override
public void onSubTagsStatus (Context context, SubTagsStatus subTagsStatus) {
}
/**
 * 调用别名订阅、取消别名订阅和获取别名方法后,会在此方法回调别名相关信息
 * 别名订阅方法: PushManager.subScribeAlias(context, appId, appKey, pushId, alias)
 * 取消别名订阅方法: PushManager.unSubScribeAlias(context, appId, appKey, pushId, alias)
 * 获取别名方法: PushManager.checkSubScribeAlias(context, appId, appKey, pushId)
 * @param context
* @param subAliasStatus
*/
@Override
public void onSubAliasStatus (Context context, SubAliasStatus subAliasStatus) {
}
/**
* 当用户点击通知栏消息后会在此方法回调
 * Oparam context
* @param mzPushMessage
 */
@Override
public void onNotificationClicked(Context context, MzPushMessage mzPushMessage) {
}
/**
* 当推送的通知栏消息展示后且应用进程存在时会在此方法回调
* Oparam context
* @param mzPushMessage
*/
@Override
public void onNotificationArrived(Context context, MzPushMessage mzPushMessage) {
```

至此 PushSDK 已经接入完毕,现在您还需要在您工程中去调用一下订阅方法(建议在 Application onCreate 中执行):

PushManager.register(this, APP\_ID, APP\_KEY);

并确保您自定义的消息接收 Receiver 类中能在 onRegisterStatus(RegisterStatus registerStatus) 方法中正确回 调,这样接入就成功了。现在就可以到 Push 平台</u>找到您的应用进行消息推送了。

# 2 功能说明

# 2.1 PushManager 方法说明

| 方法名称                                                                                              | 方法说明     | 使用建议                                       | 对应 MzPushReceiver 回调方法                                                      |  |
|---------------------------------------------------------------------------------------------------|----------|--------------------------------------------|-----------------------------------------------------------------------------|--|
| register(Context<br>context,String appId,String<br>appKey)                                        | 订阅       | 建议在<br>Application<br>onCreate 中调用         | onRegisterStatus(Context<br>context,RegisterStatus<br>registerStatus)       |  |
| unRegister(Context<br>context,String appId,String<br>appKey)                                      | 取消订阅     | 取消所有推送时使<br>用,请慎用,若取<br>消订阅,将有可能<br>停止所有推送 | onUnRegisterStatus(Context<br>context,UnRegisterStatus<br>unRegisterStatus) |  |
| subScribeTags(Context<br>context,String appId,String<br>appKey,String pushId,String<br>tags)      | 标签订阅     | 无                                          | onSubTagsStatus (Context<br>context, SubTagsStatus<br>subTagsStatus)        |  |
| unSubScribeTags(Context<br>context, String appId,<br>String appKey, String<br>pushId,String tags) | 取消标签订阅   | 无                                          | onSubTagsStatus (Context<br>context, SubTagsStatus<br>subTagsStatus)        |  |
| unSubScribeAllTags(Context<br>context, String appId,<br>String appKey, String<br>pushId)          | 取消所有标签订阅 | 无                                          | onSubTagsStatus (Context<br>context, SubTagsStatus<br>subTagsStatus)        |  |
| checkSubScribeTags(Context<br>context,String appId,String<br>appKey,String pushId)                | 获取标签列表   | 无                                          | onSubTagsStatus (Context<br>context, SubTagsStatus<br>subTagsStatus)        |  |
| subScribeAlias(Context<br>context,String appId,String<br>appKey,String pushId,String<br>alias)    | 别名订阅     | 无                                          | onSubAliasStatus(Context<br>context,SubAliasStatus<br>subAliasStatus)       |  |
| unSubScribeAlias(Context<br>context,String appId,String<br>appKey,String pushId,String            | 取消别名订阅   | 无                                          | onSubAliasStatus(Context<br>context,SubAliasStatus<br>subAliasStatus)       |  |

| alias)                                                                                                    |                                   |                                 |                                                                       |
|----------------------------------------------------------------------------------------------------|-----------------------------------|---------------------------------|-----------------------------------------------------------------------|
| checkSubScribeAlias(Context<br>context,String appId,String<br>appKey,String pushId)                         | 获取别名                              | 无                               | onSubAliasStatus(Context<br>context,SubAliasStatus<br>subAliasStatus) |
| switchPush(Context<br>context,String appId,String<br>appKey,String<br>pushId,boolean switcher)              | 通知栏和透传开关<br>同时转换                  | 透传功能已停用                         | onPushStatus(Context<br>context,PushSwitchStatus<br>pushSwitchStatus) |
| switchPush(Context<br>context,String appId,String<br>appKey,String pushId,int<br>pushType,boolean switcher) | 通知栏或透传开关<br>单独转换                  | 透传功能已停用                         | onPushStatus(Context<br>context,PushSwitchStatus<br>pushSwitchStatus) |
| checkPush(Context<br>context,String appId,String<br>appKey,String pushId)                                   | 检查通知栏和透传<br>开关状态                  | 透传功能已停用,<br>此方法在有无网络<br>下都能成功返回 | onPushStatus(Context<br>context,PushSwitchStatus<br>pushSwitchStatus) |
| clearNotification(Context<br>context)                                                                       | 清除应用弹出的所<br>有通知栏消息                | 无                               | 无                                                                     |
| clearNotification(Context<br>context, int notifyId)                                                         | 清除应用弹出的指<br>定 notifyId 的通<br>知栏消息 | 无                               | 无                                                                     |
| getPushId(Context context)                                                                                  | 获得已订阅后的<br>PushId                 | 无                               | 无                                                                     |

# 参数说明

appId: Push 平台申请的应用 id。 appKey: Push 平台申请的应用 key。 在订阅接口的回调方法 on Register Status 中,通过: register Status.getPushId();获取。 pushId: 标签名称,多个逗号隔离,每个标签不能超过 20 个字符,限 100 个。 tags: 别名名称,长度不能超过 20 个字符,每一个应用用户仅能设置一个别名。 alias: 消息类型, 0: 通知栏消息 1: 透传消息。 pushType: switcher: 开关状态 由服务端生成的通知 Id,在通知展示的回调方法 onNotificationArrived 中,通过: notifyId: mzPushMessage.getNotifyId();获取。

# 2.2 MzPushReceiver 回调方法说明

| 方法名称                                                                     | 方法说明   | 使用建议 |
|--------------------------------------------------------------------------|--------|------|
| onRegisterStatus(Context<br>context,RegisterStatus registerStatus)       | 订阅回调   | 无    |
| onUnRegisterStatus(Context<br>context,UnRegisterStatus unRegisterStatus) | 取消订阅回调 | 无    |

| onPushStatus(Context<br>context,PushSwitchStatus pushSwitchStatus)     | 通知栏和透传消息开关<br>状态回调 | 无                      |
|------------------------------------------------------------------------|--------------------|------------------------|
| onSubTagsStatus(Context<br>context,SubTagsStatus subTagsStatus)        | 标签状态回调             | 无                      |
| onSubAliasStatus(Context<br>context,SubAliasStatus subAliasStatus)     | 别名状态回调             | 无                      |
| onNotificationClicked(Context context,<br>MzPushMessage mzPushMessage) | 通知点击回调             | 无                      |
| onNotificationArrived(Context context,<br>MzPushMessage mzPushMessage) | 通知展示回调             | 只有在应用进程存在时才会在此<br>方法回调 |
| onMessage(Context context,String<br>message,String platformExtra)      | 透传消息回调             | 透传功能已停用                |

# 3 通知栏消息推送原理

# 3.1 通知的生成

在您的应用正确接入 PushSDK 并在平台上进行消息推送后,所有这些推送消息都是通过 Flyme 系统的推送服务进行处理 和展示。推送服务会在云端与客户端之间建立一条稳定、可靠的长连接,从而实现客户端应用实时接收推送平台下发的 消息,而且它还充当着通知栏消息创造角色,在您客户端应用进程不在的情况下也能为其创造出通知栏消息。使得能有 效地帮助您应用拉动用户活跃度,改善产品体验。

# 3.2 通知的点击

通知栏消息支持四种点击动作,分别是:打开应用主页、打开应用内页面、打开 URI 页面 以及 应用客户端自定义,如图。

| Flyme 推送                 | 平台 首页 创建推送 数据统计 配置管理                                     |
|--------------------------|----------------------------------------------------------|
| 推送通知 透传消息                | 見 分组推送 定时任务 桌面通知 快应用推送通知 快应用透传消息                         |
|                          |                                                          |
| ①任务备注                    | 请选择                                                      |
| 通知栏样式                    | ● 安卓原生 ○ 图片                                              |
| 标题                       | 请输入标题                                                    |
| 内容                       | 请输入内容                                                    |
| 展开方式                     | <ul> <li>● 标准 ○ 文本 ○ 大图 ○ ACT文件</li> </ul>               |
| <ol> <li>点击动作</li> </ol> | 请输入调起的应用包名                                               |
|                          | <ul> <li>● 打开应用 ○ 打开应用页面 ○ 打开URI页面 ○ 应用客户端目定义</li> </ul> |
|                          | 输入参数 输入值 —                                               |
|                          | 添加参数 存为参数模板                                              |
|                          | 使用参数模板                                                   |

其中前三种打开方式都是 SDK 内部通过构建 Intent 的方式,再利用 startActivity 方法来调起相应用页面,四种方式都会得到 MzPushReceiver 的 onNotificationClicked 回调。

# 3.2.1 打开应用主页 和 打开应用内页面

打开应用内页面支持打开 exported 为 false 的内部 Activity,只要在平台上正确配置完整的 Activity 名称即可, 比如: com.meizu.pushdemo.TestActivity。

#### 参数传递

打开应用主页 和 打开应用内页面 都支持附加参数。在 PushSDK 内部构造 Intent 时,会解析了平台传递的消息打开 类型和参数列表,通过 intent.putString("key","value")的方式在构建 Intent 时进行添加。

#### 参数获取

当跳转到目标 Activity 时,可以通过如下方式获取在平台填写的参数值:

String value = getIntent().getStringExtra("key")

注意: 点击通知栏的时候,除了获取用户自定义的参数,还可以获取平台 taskid 等参数,此参数为 SDK 传递的默认参数,不需在平台配置,如果需要 taskId 相关参数可以通过如下方式获取:

String platfromExtra = getIntent().getStringExtra("platform\_extra");

```
该参数的格式如: {"task_id":"123456"}
```

# 3.2.2 打开 URI

打开 URI 可支持配置 https/http 的网页地址,也可支持您应用内部自定义的 URI。使用时要特别注意您应用是否全版本 支持该 URI,以免造成在旧版本中点击通知栏无效的情况。

# 3.2.3 客户端自定义(Android12 起受限制)

该方式不会触发 startActivity 的逻辑,而仅是会在 MzPushReceiver 广播里的 onNotificationClicked 方法回调和 方法内的 MzPushMessage 参数中附带平台上配置的自定义内容,代码如下: @Override public void onNotificationClicked(Context context, MzPushMessage mzPushMessage) {

String selfDefineContentString = mzPushMessage.getSelfDefineContentString();

**注意:**受 Android12 新特性(通知 trampoline 限制)影响,从 Android12 起当您的应用在接收 onNotificationClicked 回 调时,若尝试进行 startActivity,系统会阻止该 activity 启动。

# 4 历史变更和兼容

魅族推送服务经历几次大的变更,从之前的 C2DM,到现在可以完全脱离 Flyme 平台作为一种完全开放给第三方应用的 SDK,在这个阶段出现多种接入方式,给以后的应用接入带来极大的困扰,魅族 PushSDK 极力在减少 Flyme 版本迭代给应 用接入带来的麻烦,但应用还是需要做细小的更改才能做到与低版本 Flyme 的兼容。

# 4.1 订阅和取消订阅接口变更

过去版本中,订阅和取消订阅接口是使用了 PushManager 的以下方法:

```
register(Context context);
unRegister(Context context);
```

对应的回调方法是 MzPushReceiver 的以下方法:

onRegister(Context context, String pushId)
onUnRegister(Context context, boolean success)

而目前版本中,订阅和取消订阅接口已经换成了 PushManager 的以下方法:

register(Context context,String appId,String appKey) unRegister(Context context,String appId,String appKey)

对应的回调方法是 MzPushReceiver 的以下方法:

onRegisterStatus(Context context,RegisterStatus registerStatus) onUnRegisterStatus(Context context,UnRegisterStatus unRegisterStatus)

注意: 旧接口代码依然保留在 SDK 中, 但已经不再建议使用, 如果您还使用着旧接口, 建议尽快进行更新。

# 4.2 设置通知的状态栏小图标

在 MzPushReceiver 中存在 onUpdateNotificationBuilder (PushNotificationBuilder pushNotificationBuilder)方 法。在目前较新的 Flyme 系统已经不再需要专门进行状态栏图标的设置,此方法仅作用于兼容旧版本 Flyme 系统中设置 消息弹出后状态栏中自定义小图标。设置小图标代码如下: @Override

public void onUpdateNotificationBuilder(PushNotificationBuilder pushNotificationBuilder) {

// 旧版本中方法名可能是 setmStatusbarIcon

pushNotificationBuilder.setmStatusbarIcon(R.drawable.mz\_push\_notification\_small\_icon);

# 4.3 透传功能回调

```
在 MzPushReceiver 中存在三个透传功能的回调方法:
```

onMessage(Context context, Intent intent) onMessage(Context context, String message) onMessage(Context context, String message, String platformExtra)

第一个带 Intent 参数的方法,是在 Flyme3 系统中处理透传消息使用。 第二个带一个 String 方法 和 第三个带两个 String 方法会同时回调透传消息,带三个参数的方法中额外增加一个平 台参数,格式如:{"task\_id":"1232"} 注意:目前如果要处理透传消息的回调,只使用 onMessage(Context context, String message, String platformExtra) 方法即可。

# 4.4 透传功能停用

透传功能已经停止使用,文档中所有关于接入和介绍透传功能的地方,开发者接入时可以直接忽略。

#### 4.5 声明权限

"接入步骤"的"声明权限"中可见,权限声明分 Flyme3 和 Flyme5 两个部分,按提示接入即可。

#### 4.6 MzPushMessageReceiver action 声明

"接入步骤"的"注册消息接收的广播"中可见,广播注册中兼容 Flyme3 的两个 action 声明,按提示接入即可。

#### 4.7 通知栏消息点击回调方法

过去版本中, MzPushReceiver 的 onNotificationClicked 方法是:

onNotificationClicked(Context context, String title, String content, String selfDefineContentString)

而目前版本中,方法是:

onNotificationClicked(Context context, MzPushMessage mzPushMessage)

# 4.8 通知栏消息展示回调方法

过去版本中, MzPushReceiver 的 onNotificationArrived 方法是:

onNotificationArrived(Context context, String title, String content, String selfDefineContentString)

而目前版本中,方法是:

onNotificationArrived(Context context, MzPushMessage mzPushMessage)

# 5 隐私政策

魅族 PushSDK 为实现本身功能,会进行手机品牌、手机型号、系统版本、系统语言、网络状态、应用包名、应用名称、应用版本、应用接入 PushSDK 版本这些信息的读取,除此不会采集任何用户敏感数据。相关隐私政策可参考: https://i.flyme.cn/privacy

# 6 常见问题

### 问题 1: 为什么订阅回调提示 AppID 不合法?

- 1. 请先确定您接入的 SDK 是 Flyme 推送(平台地址: <u>http://push.meizu.com/</u>),以及保证跟平台上【配置管理】-【应用配置】页面中,"应用分类"是普通应用 和 AppID、AppKey 要和代码中一致(注意前后空格)。
- 是否存在过在同一个工程中直接修改过 AppID 和 AppKey 进行订阅操作情况?因为应用包名、AppID 和 AppKey 三者是 存在唯一绑实关系,如果出现过错误的订阅会导致系统中记录了错误的缓存。解决办法可以在手机【系统设置】-【应用管理】-【所有应用】点击右上角【显示系统服务应用】找到【推送服务】,如下图,对其进行进行"清除数 据",然后重启手机,待手机启动后再次执行一次正确的订阅操作。

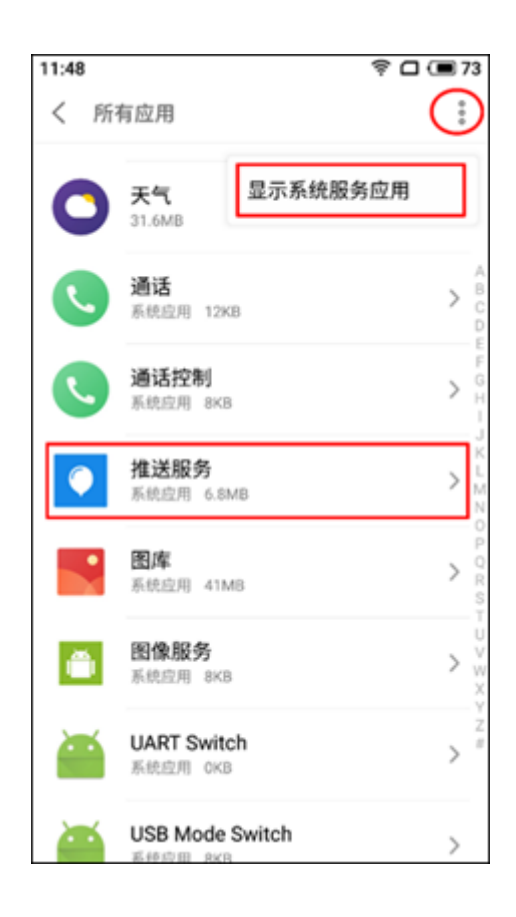

# 问题 2: 为什么执行了订阅后一直没有收到广播回调?

- 1. 请检查您手机网络是否设置了代理、是否稳定畅通,尝试切换网络后重试。
- 2. MzPushMessageReceiver 广播中的回调方法里 onRegister 方法已经废除,正常情况下会在 onRegisterStatus 方法 中回调,请检查是否使用错误。

3. 请检查接入 PushSDK 的过程是否存在错误(可参考文档中"接入步骤"),包括: AndroidManifest.xml 中权限的声明、广播的定义,广播必须继承 MzPushMessageReceiver,如下图。

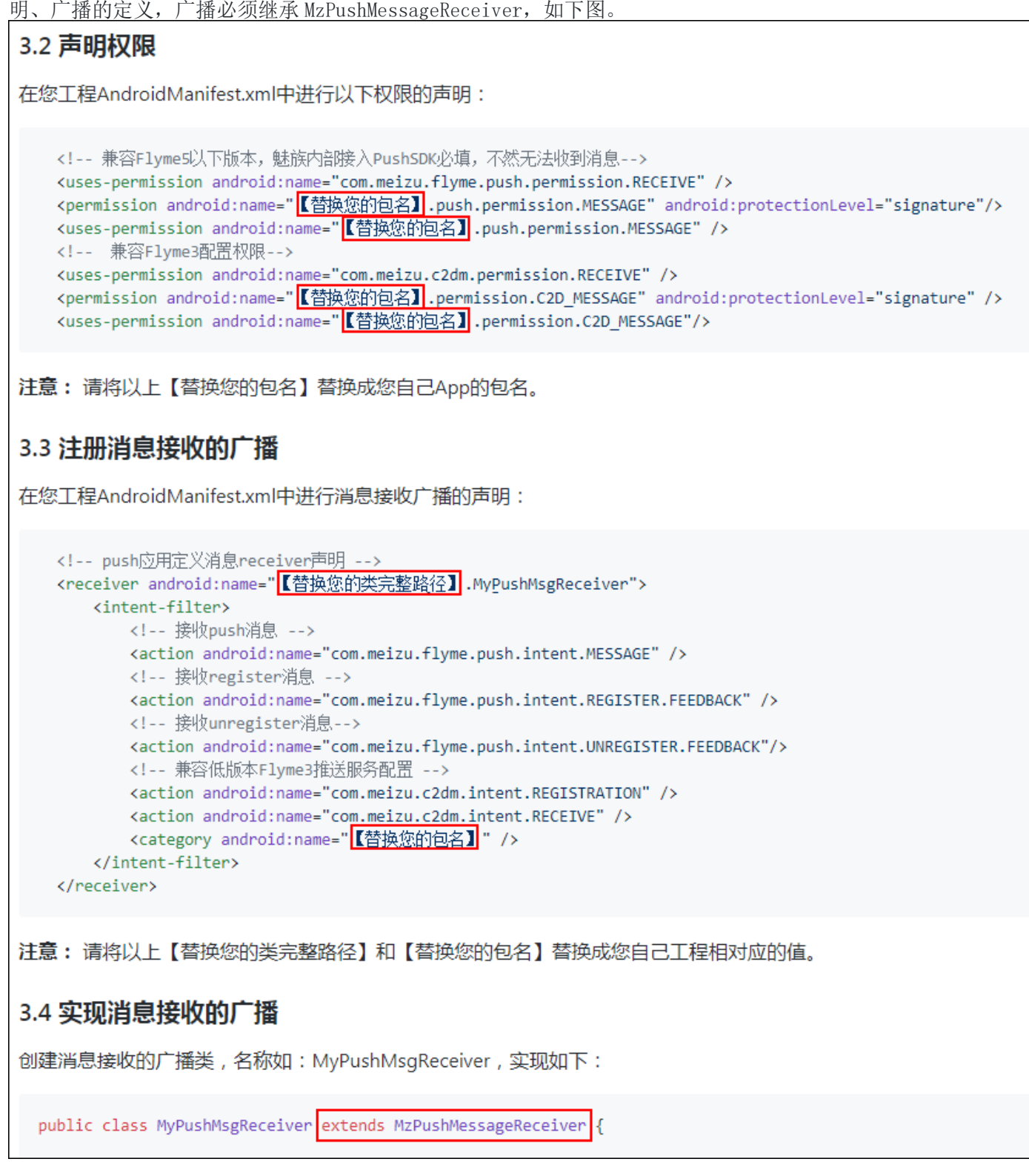

- 4. 不要在您的 App 中去实现多个 MzPushMessageReceiver,因为只会回调其中一个。
- 5. 尝试重启手机,待手机启动后再次执行一次订阅操作。

# 问题 3: 为什么一直无法收到消息,该如何定位?

1. 先检查消息是否被放进了通知栏右上角收纳盒子里,如下图红圈位置。一般地当 App 多次消息到达到都没有对其进行点击,消息就会自动收进收纳盒里。若要恢复,可在收纳盒里长按消息选择"不再收纳"。

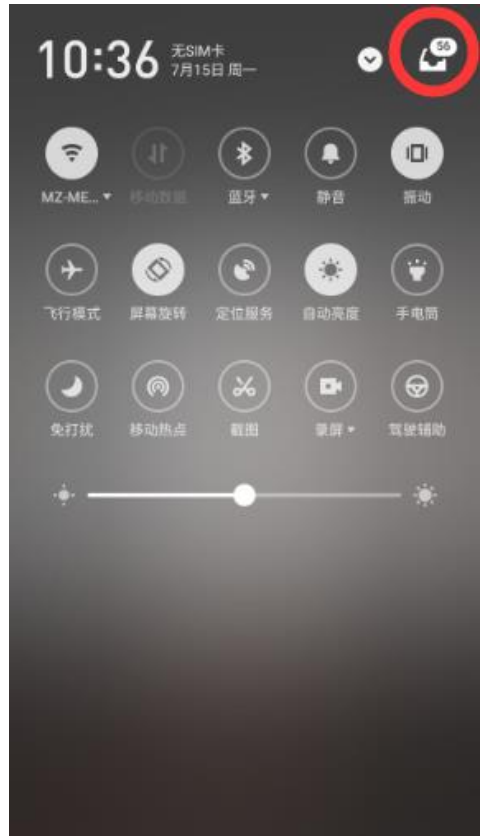

- 2. 请检查应用的"通知消息"权限是否关闭了,步骤如:【手机管理】-【权限管理】-【通知管理】,在应用列表中找 到您自己的 App,勾上"通知消息"选项。
- 3. 请检查手机日期和时间是否正确,错误的时间会影响消息的展示逻辑。
- 4. 在 Flyme 推送平台后台 【配置管理】-【问题排查】中按从上往下步骤进行相应的状态查询,如下图。

| Flyme 推送平台     | 首页创建推送数据统计 配置管理                                                                    |    |
|----------------|------------------------------------------------------------------------------------|----|
| 应用配置 标签用户 问题排到 | 查 回执管理 多包名                                                                         |    |
| 设备对应关系查询       | IMEI衝询PushId ~ 8667                                                                | 查询 |
| 设备是否在线查询       | 8667<br>在线状态 在线                                                                    | 查询 |
| 设备是否订阅查询       | 86677<br>Appld:                                                                    | 查询 |
| 推送测试           | 通知栏开关: 开<br>透传开关: 开<br>系统通知栏开关: 开<br>866 <sup>-</sup><br>已推送<br>msgld : NS20190715 | 推送 |

- a) 【设备对应关系查询】输入手机的 IMEI 点击"查询"按钮获得相应的 PushId,若提示"PushId 未注册",请 执行 PushSDK 中 PushManager.register(Context context, String appId, String appKey)进行推送订阅;
- b) 【设备是否在线查询】输入刚才获得的 PushId,点击"查询"按钮查询状态,若手机处理离线状态,解决方法请见"问题 4";
- c) 【设备是否订阅查询】输入刚才获得的 PushId,点击"查询"按钮查询订阅信息: "是否已经订阅",若未订阅请执行 PushSDK 中 PushManager.register(Context context,String appId,String appKey)方法进行推送订阅;
  "通知栏开关",若为关,请执行 PushSDK 中 PushManager.switchPush(Context context,String appId,String appKey,String pushId,int pushType,boolean switcher)方法进行打开;
  "系统通知栏开关",若为关,解决方法请见"问题5";
- d) 【推送测试】中输入刚才获得的 PushId,并点击"推送"按钮,下方显示"已推送 msgId: xxx"代表已经成功发送测试通知。
- 9. 弹出消息时是否存在 Invalid notification (no valid small icon) 异常日志输出?这是设置通知栏图标异常, 如果开启了像 AndResGuard 之类的资源路径混淆,尝试在 whiteList 中添加: R. drawable.stat\_sys\_third\_app\_notify。
- 6. 在较老的 Flyme 系统也出现 Invalid notification (no valid small icon) 异常的话,还可以在 drawable 不同分 辨率文件夹下放置一张名为 mz\_push\_notification\_small\_icon 的图片,并在 onUpdateNotificationBuilder 回调 方法中按文档说明进行设置通知栏小图标。

#### 问题 4: 为什么手机一直连着网络, 但还是显示处于离线状态?

手机离线状态并不是指没连网络,而是手机上推送服务(系统进程)跟推送服务器无法建立长连接,常见于网络不稳动或者 开发过程中,可按以下每个步骤进行修复。

- 1. 请检查您手机网络是否设置了代理、是否稳定畅通,尝试断开网络再进行重连或者移动网络和 Wi-Fi 网络互相切换 一下,再重试。
- 2. 再次执行一次订阅操作,再重试。
- 3. 重启手机,再重试。
- 4. 查看您手机 Flyme 版本,对于 Flyme5 或以下较老的系统若进行以上操作后还是处于离线状态,那么等待几分钟后再 重试,同时建议对手机系统进行升级。

#### 问题 5: 问题排查中,"系统通知栏开关"是关闭状态,该如何打开?

- 1. 打开您手机中【手机管家】-【权限管理】-【通知管理】,找到您的 App,把"通知消息"勾上
- 然后在手机【系统设置】-【应用管理】-【所有应用】点击右上角【显示系统服务应用】找到【推送服务】,如下 图,对其进行进行"清除数据",然后重启手机,待手机启动后再次执行一次订阅操作,这样便会触发系统通知栏开 关状态的上传,完成操作后再到问题排查中查看状态是否发生变化。

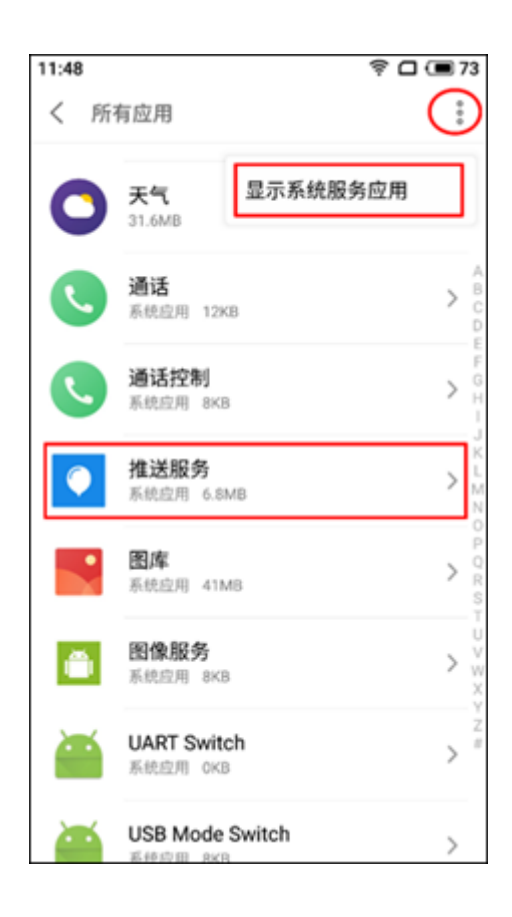

# 问题 6: 为什么点击消息后,不能打开应用页面?

- 1. 先查看输出日志中是否存在: Click message StartActivity error 或者 android.content.ActivityNotFoundException 异常。Flyme 推送支持打开内部非对外的 Activity,只要在平台上配 置好完整的名称即可,同时请确保名称拼写正确以及名称前后不能含有空格等特殊字符。
- 2. 再查看输出日志中是否存在: invalid push message 错误信息。该情况一般是在点击消息时当前网络环境异常或者 App 当前是 debug 版本,请更换到 release 版本试试,而且要保证点击时手机网络是正常。

# 问题 7: Debug 版本正常但在 Release 版本中报异常是什么原因?

- 1. 常见于数据反序列化过程中异常,请检查 Release 中是否对 APK 进行了加固或者字符串的混淆之类的操作,如果是 请对 com. meizu. cloud 进行过滤。
- 2. 如果您正在使用 Android Studio 3.4 或以上版本出现该问题,那可能是因为 Android Studio 默认开启了 R8 混淆导 致的。解决方法:
  - a) 请接入 PushSDK4.1.0 或以上版本,并检查您的系统应用"推送服务"是否 7.1.4 或以上版本(查看方法见问题 5 的图),如不是请进行升级 <u>点击下载</u>。
  - b) 若 a 方法仍不能解决,可以尝试在 gradle. properties 中添加 android. enableR8 = false 进行关闭 R8。

# 问题 8: 接入 PushSDK 后编译不过什么原因? / PushSDK 有离线包吗?

如果由于网络或其它原因不能使用 mavenCentral 依赖,还可以直接下载 AAR 包进行手动集成:点击下载。

# 问题 9: PushID 会在什么场景下发生变化?

手机卸载了 App 或者 App 不活跃一个月。

#### 问题 10: 收到的推送消息可以对其进行删除吗?

不支持使用常规通知栏方法 NotificationManager.cancel()删除,但可以使用 PushManager.clearNotification(Context context, int notifyId)进行删除。

# 问题 11: 通知到达后,会收到回调吗?

不一定,当通知到达后且 App 进程存在的情况下才会收到 MzPushMessageReceiver 的 onNotificationArrived 回调。

# 问题 12: 接入 PushSDK 后, APK 会增大多少?

APK 会比原来增加一百多 K。

#### 问题 13: 使用透传功能提示超出了限制是什么原因?

已不再支持透传功能。

#### 问题 14: 推送支持角标设置吗?

不支持。

问题 15: 推送消息支持自定义提示音吗?

不支持。

#### 问题 16: 为什么会出现熄屏状态下无法收到通知栏消息?

该异常会在较老的 Flyme 系统中发生,建议对手机系统进行升级。

# 7 更新日志

#### [2021-09-02]V4.1.4

- 适配新设备
- 修复可删除相对路径文件的安全漏洞

# [2021-06-18]V4.1.0

- 解决 R8 兼容问题
- 修复某情况下通知栏消息不振动的 BUG
- 移除不必要的异常打印

# [2021-01-04]V4.0.4

● 适配新设备

# [2020-11-13]V4.0.2

- 全面适配 Android11
- 修复一些安全漏洞和若干 BUG
- 优化一些性能问题

# [2020-06-16]V3.9.7

- 优化推送逻辑
- 修复若干 BUG

# [2020-03-09]V3.9.0

- 优化点击通知消息逻辑
- 修复若干 BUG
- 全面适配 Android 10

# [2019-11-27]V3.8.7

● 移除 READ\_PHONE\_STATE 权限的声明

# [2019-11-18]V3.8.6

- 修复若干 BUG
- 移除敏感无用的代码

# [2019-08-21]V3.8.4

- 移除敏感无用的权限声明
- 移除旧版订阅和取消订阅回调方法的声明

# [2019-07-01]V3.8.3

- 修复一些安全漏洞和若干 BUG
- 优化内部推送逻辑

### [2018-08-30]V3.8.1

● 修复一些安全漏洞

# [2018-08-01]V3.7.4

● 优化非魅族手机订阅逻辑

# [2018-07-12]V3.7.3

• 优化一些小细节

# [2018-06-28]V3.7.1

● 修复 zip 文件目录遍历的漏洞

# [2018-06-03]V3.7.0

修复部分第三方机型可能出现的兼容性报错问题

# [2018-05-03]V3.6.7

● 修复三方机型的兼容性问题

# [2018-02-08]V3.6.3

● 修改可能出现的空指针问题

# [2017-12-4]V3.6.0

- 启用代码 proguard,减少包大小
- 去除获取地址位置权限声明

# [2017-12-01]V3.5.2

● 通知栏删除接口增加一次删除多个 NotifyID 的功能一次可传入多个 notifyId

# [2017-11-13]重要变更 V3.5.0

- 增加通知栏清除功能,通知栏消息聚合功能
- MzPushMessageReceiver 接口重大变更
- 优化数据上报逻辑,提升数据上报准确度
- 一些已知问题的修改

# [2017-08-18]V3.4.2

- 解决使用换机助手时,应用无法更新 pushId
- 应用没有设置状态栏图标,默认设置 flyme 第三方风格的状态栏图标

# [2017-06-01]V3.3.170601

● 增加应用拉活功能

# [2017-05-18]V3.3.170518

• 增加内存缓存数据上报策略,解决 SQLite 数据库无法读取的错误

# [2017-04-26]V3.3.170505

- 优化 PushManager 逻辑
- 增加打开第三方应用的功能
- 统一 PushSDK 内外版本,artifactId 为:push-internal,完整配置如下:compile 'com.meizu.flyme.internet:push-internal:3.3.170505@aar'
- 增加点击通知栏和透传消息传递平台参数的功能

# [2017-03-29]V3.3.170329

- 外部应用设置状态栏图标也能正确显示
- 优化 log 输出逻辑,日志按天输出
- 修复 intent.parseUri 的安全漏洞,但是打开应用某个界面必须填写 Activity 的全路径
- 增加统一修改通知栏和透传消息开关的接口
- 增加取消所有标签接口
- 优化一些性能问题

# [2017-01-18]V3.3.170112

- 删除 https 无用代码
- 解决 deviceld 无法获取导致无法订阅的问题
- 删除无用权限声明

# [2017-01-10]V3.3.170110

- 解决 Jar 包集成无法找到 R 类的问题
- 解决数据上报安全性问题

# [2017-01-04]V3.3.170103

- 精简 sdk 代码,权限,不再依赖第三方库
- 加入通知栏动态视频功能,如需要使用,需要向平台申请开通权限

# [2016-12-26]V3.3.161226

- Https 加入安全校验
- 通知栏功能仅支持 API 16 以上的 android 版本
- 通知栏兼容至 API 11

# [2016-12-23] V3.3.161222

• pushsdk 去除第三方依赖,不再依赖其他任何第三方库